3. When you are logged into the BCS website you will see the following screenshot below.

| 4.                   |                  |               |                                       |
|----------------------|------------------|---------------|---------------------------------------|
|                      | PCC Undates      | Mombers Arez. | Arpana Julianout                      |
|                      |                  |               |                                       |
|                      |                  | M M Y DHUSH   | · · · · · · · · · · · · · · · · · · · |
|                      | Vedi S           |               |                                       |
|                      | jeene 🗸 🖉 second |               |                                       |
|                      |                  |               |                                       |
| ad in. Toot Deve 27. |                  |               | len eze nowleag                       |
|                      |                  |               |                                       |
|                      |                  |               |                                       |
|                      |                  | 3948 -        | Ca ta Utu                             |
|                      |                  |               |                                       |

5. Please click on 'Go to My BCS Page' and then you will see the similar screenshot like the one below.

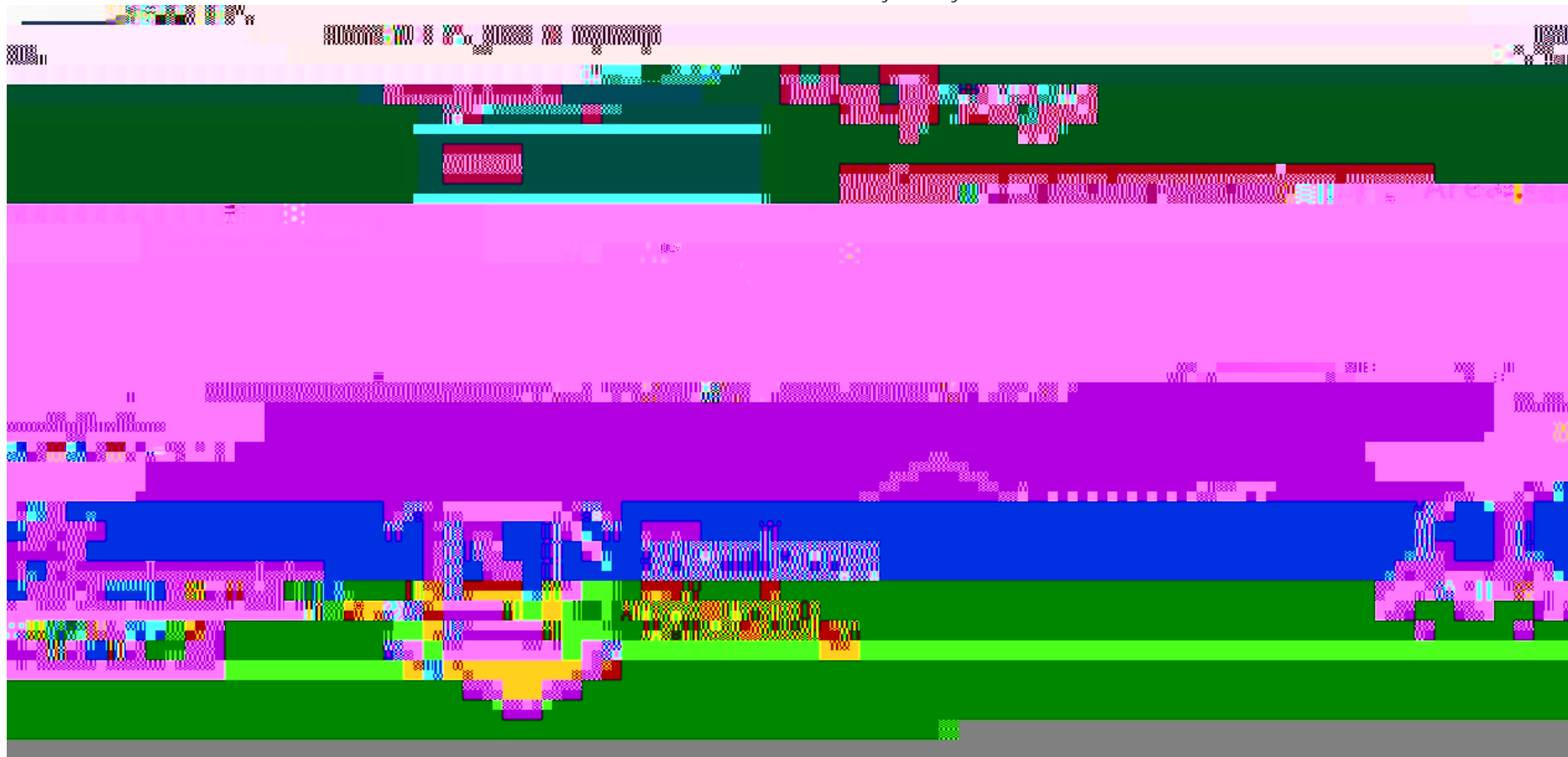

6. Please click on the 'Conference Invitations' link circled in red below and this will take you to your conference invite.

7. Now your conference invite will be displayed, please click on the 'Accept' or 'Decline' buttons to accept your invitation.

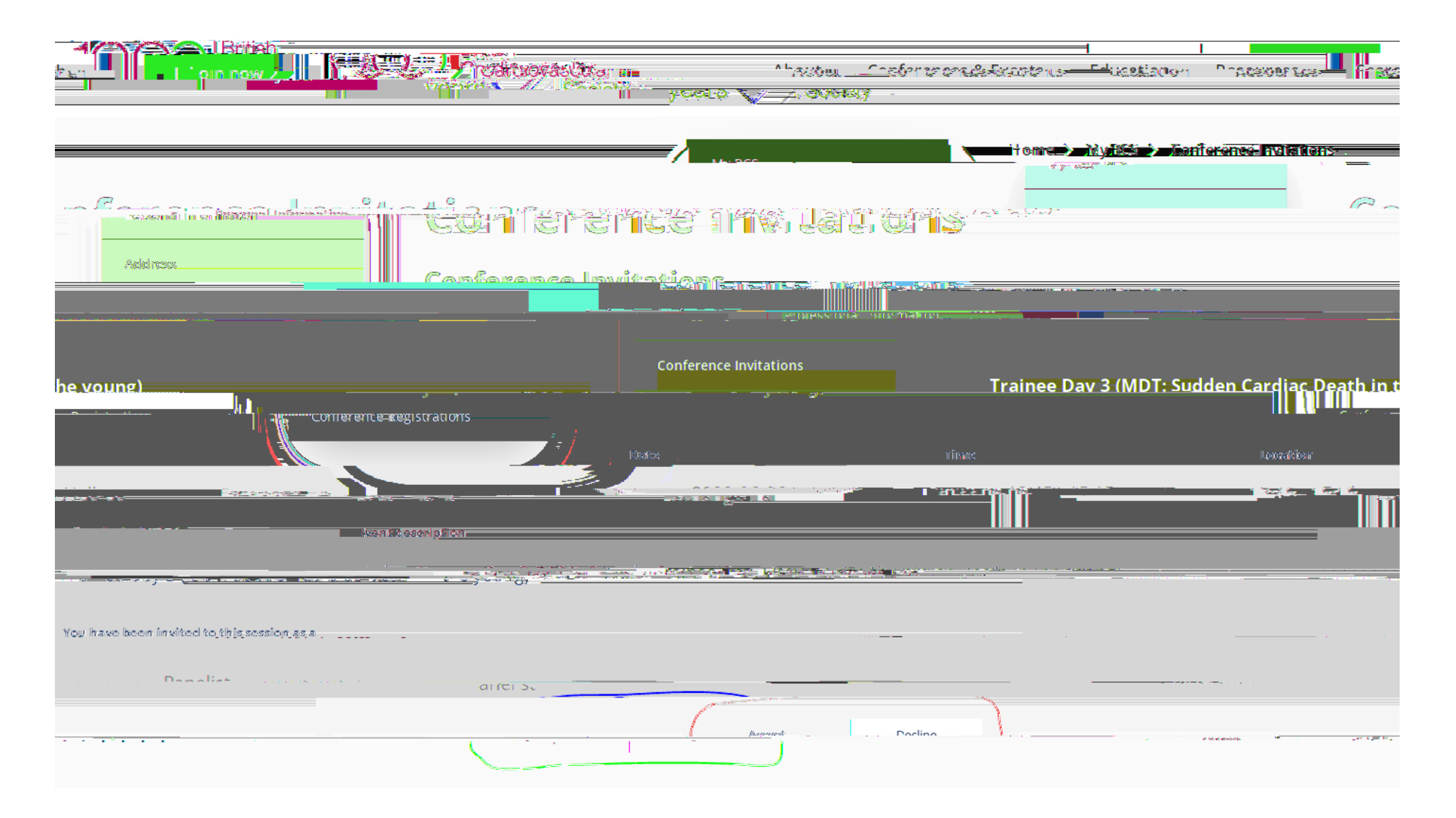

JB: 14/02/22